## วิธีใช้งานระบบสืบค้นผลงานวิจัยสถาบันชีววิทยาศาสตร์โมเลกุล (Publication System)

- 1. เข้าเว็บไซต์สถาบันชีววิทยาศาสตร์โมเลกุล <u>https://mb.mahidol.ac.th/</u>
- ที่หน้า Journal Articles มีช่องสำหรับค้นหาข้อมูลตามรายการที่แสดงตามภาพที่ 2 สามารถค้นหาผลงานวิจัย ที่บุคลากรสถาบันฯ มีส่วนร่วมในการตีพิมพ์ ได้ตามชื่อผลงานวิจัย หรือนามสกุลผู้นิพนธ์ เป็นภาษาอังกฤษ

| Institute of Molecular Bioscience × +                                                                                       |                                                                                                    | - 0 ×         |
|----------------------------------------------------------------------------------------------------|----------------------------------------------------------------------------------------------------|---------------|
| $\leftarrow$ $\rightarrow$ $\mathbb{C}$ $\widehat{\alpha}$ $\stackrel{	heta}{\Rightarrow}$ https://mb.mahidol.ac.th/web/en/ |                                                                                                    | A 🕁 🧕 🕲 🖽 🍇 🥠 |
| Mahidol University<br>Molecular Biosciences                                                                                 | ACADEMIC RESEARCH & INNOVATION PEOPLE TRAININGS SERVICE                                                                       | q             |
| Our website uses co<br>Please select "Accen                                                                                 | kies to provide you with a better online experience.<br>or "Cookie settings" to set your cookie preferences.<br>Cookie settin | ngs           |

## ภาพที่ 1 mb.mahidol.ac.th

| O Journal Articles – Institute of Moi X G Google X +                                                                                                    |                  |  | - | o × |
|----------------------------------------------------------------------------------------------------|------------------|--|---|-----|
| $\leftarrow$ C $\bigcirc$ https://mb.mahidol.ac.th/web/en/research-publications/ A <sup>0</sup> $\Leftrightarrow$                                                                                                    | <mark>0</mark> 3 |  | ۲ |     |
| Mahidol University<br>Institute of<br>Molecular Biosciences ABOUT ACADEMIC RESEARCH & INNOVATION PEOPLE TRAININGS SERVICE #                                                                                                    |                  |  |   | ٩   |
| Journal Articles                                                                                                    |                  |  |   | <   |
|                                                                                                    |                  |  |   |     |
| All Publication  Year 2023  Year 2021  Year 2020  Year 2019  Year 2018  Year 2017  Year 2015    Year 2014  Year 2013  Year 2012  Year 2011  Year 2010  Year 2009    All Publication : Institute  of Molecular Biosciences  Mahidol University (1369)    Search:                                                                                                    |                  |  |   |     |
| 1 Zaman K, Khan SA, Chaturongakul 8, Sehoo B, Novais Å Editorial: One Health approaches to combat infectious diseases. Frontiers in Microbiology 2023;14:1321134.                                                                                                    |                  |  |   |     |
| Khunti P, Chantakom K, Tantibhadrasapa A, Htoo H.H, Thiennimitr P, Nonejule P, Chaikeeratisak V. A novel coli myophage and antibiotics synergistically inhibit the growth of the<br>uropathogenic E. coli strain CFT073 in stoichiometric niches. Microbiology Spectrum 2023;11:5.                                                                                                    |                  |  |   |     |
| Luenglusontigit P, Sathapondecha P, Saengsuwan P, Surachat K, Boenserm P, Singkhamanan K. Effects of Postbiotic from Bacteriocin-Like Inhibitory Substance Producing<br><sup>3</sup><br>Enterococcus faecalis on Toxigenic Clostridicides difficile. Journal of Health Science and Medical Research 2023;41:e2023;41:e202 |                  |  |   |     |
| Olson MF, Brooks C, Kakazu A, Promma P, Somjai W, Smith DR, Davis TJ. Mosquito surveillance on U.S military installations as part of a Japanese encephalitis virus delection<br>program: 2016 to 2021. PLoS Neglected Tropical Diseases 2023;17:e0011422. 10.1371/journal.pntd.0011422                                                                                                    |                  |  |   |     |
| Somsura R, Kamkajon K, Chaimongkolnukul K, Chantip S, Teerapompuntakit J, Wongdee K, Karnonsutthipaijit N, Tangtrongsup S, Panupinthu N, Tiyasatkulikovit W,                                                                                                    |                  |  |   |     |
| Our website uses cookies to provide you with a better online experience.<br>Please select "Accept" or "Cookie settings" to set your cookie preferences.                                                                                                    |                  |  | 2 |     |

ภาพที่ 2 Journal Articles